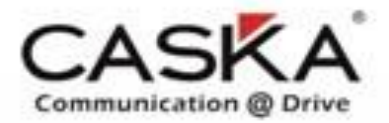

Overseas Customer Service Department 海外客服部

# D200 Andriod Platform Software Program Introduction

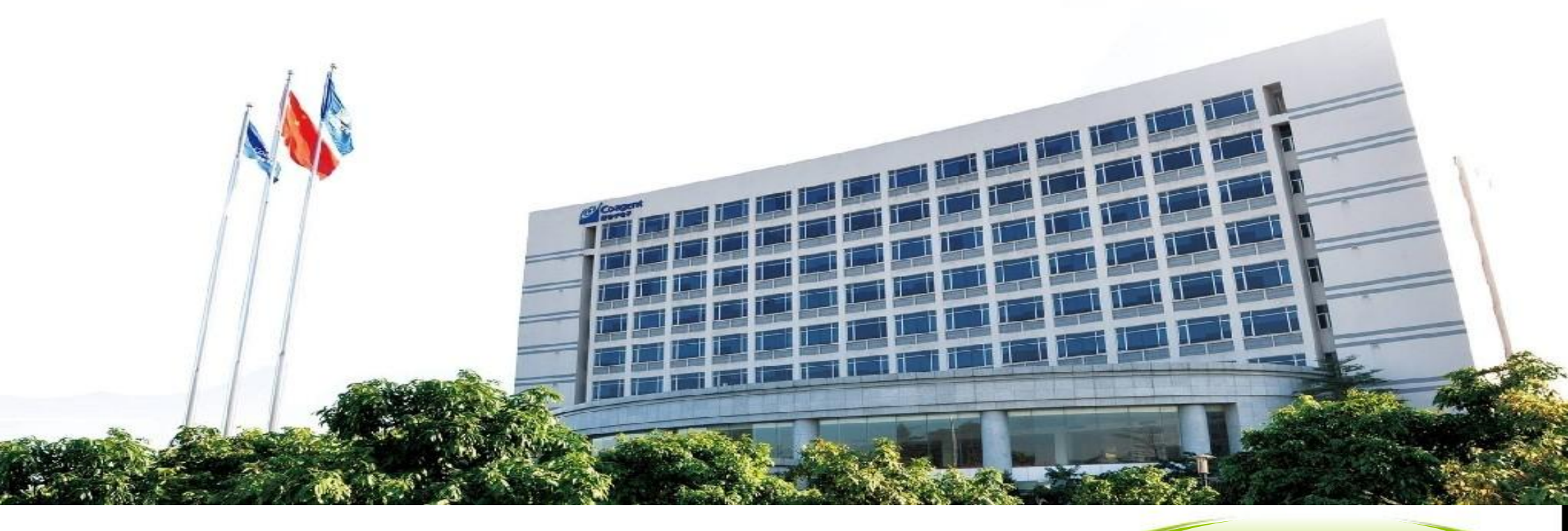

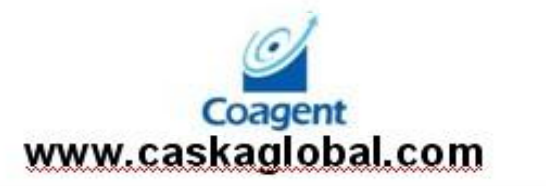

Overseas Customer Service Department

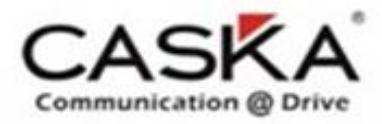

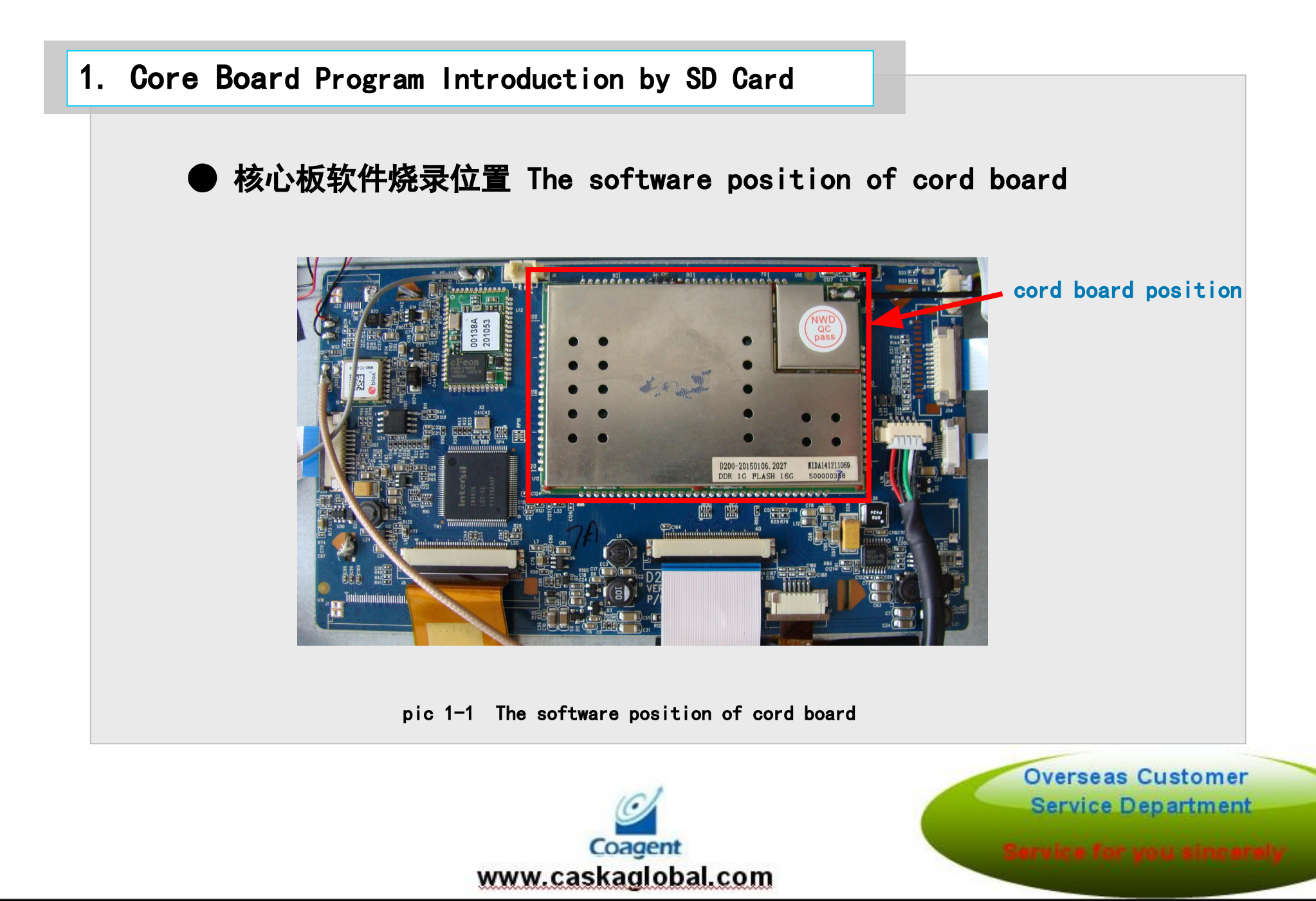

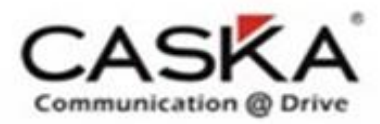

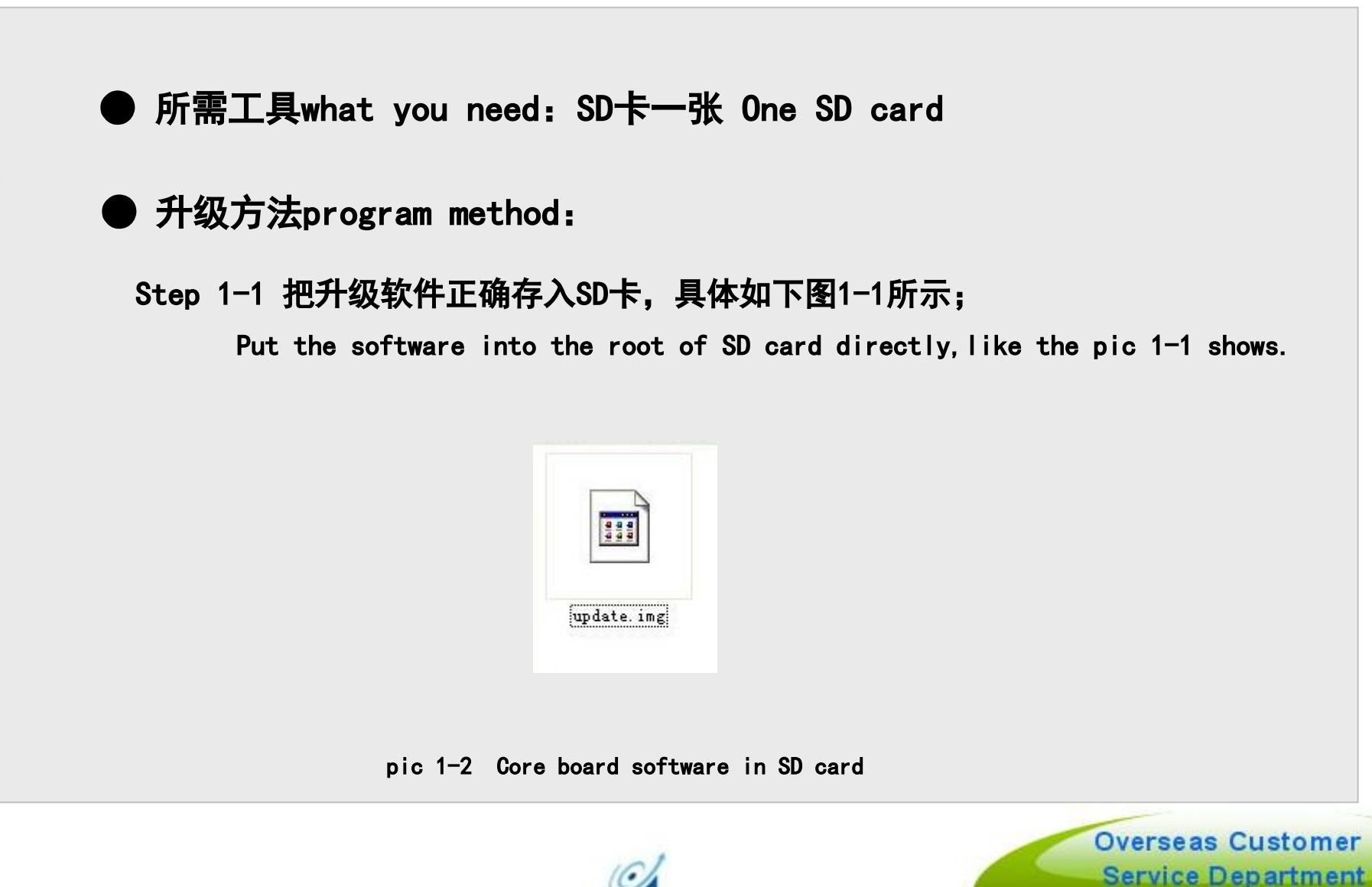

Coagent www.caskaglobal.com

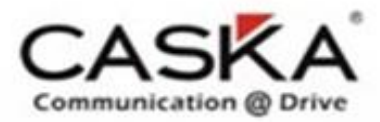

### Step 1-2 插入SD卡, 然后开机

Put in the SD card and turn on the unit, like the pictures show below

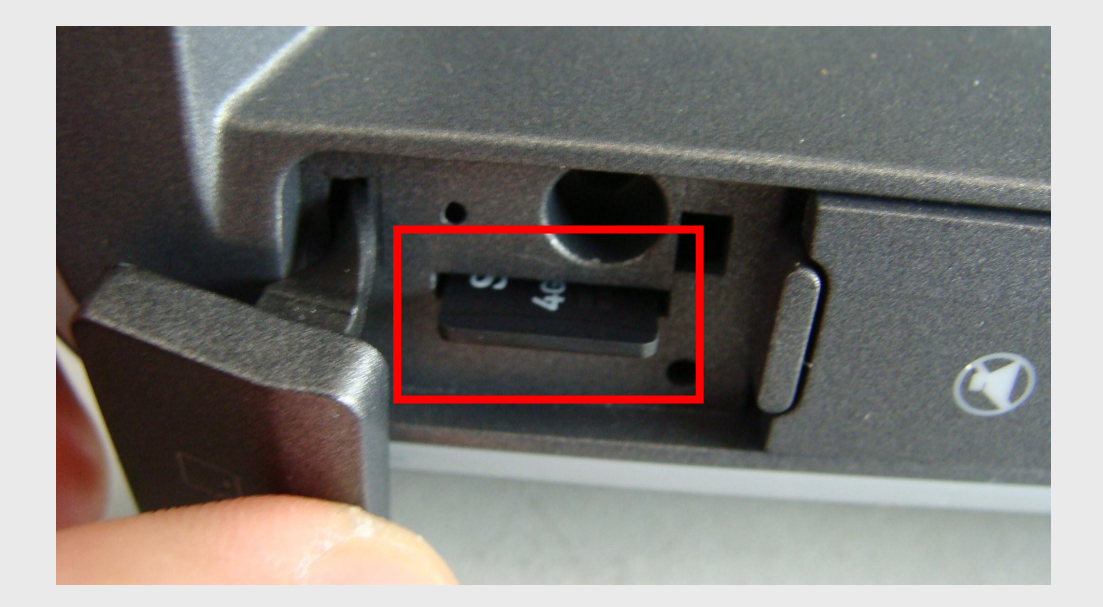

pic 1-3 插入SD然后开机 put in the SD card and turn on the unit

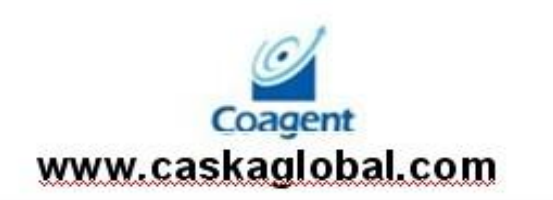

Overseas Customer Service Department

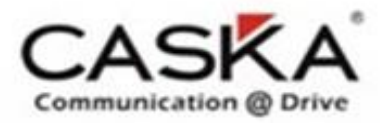

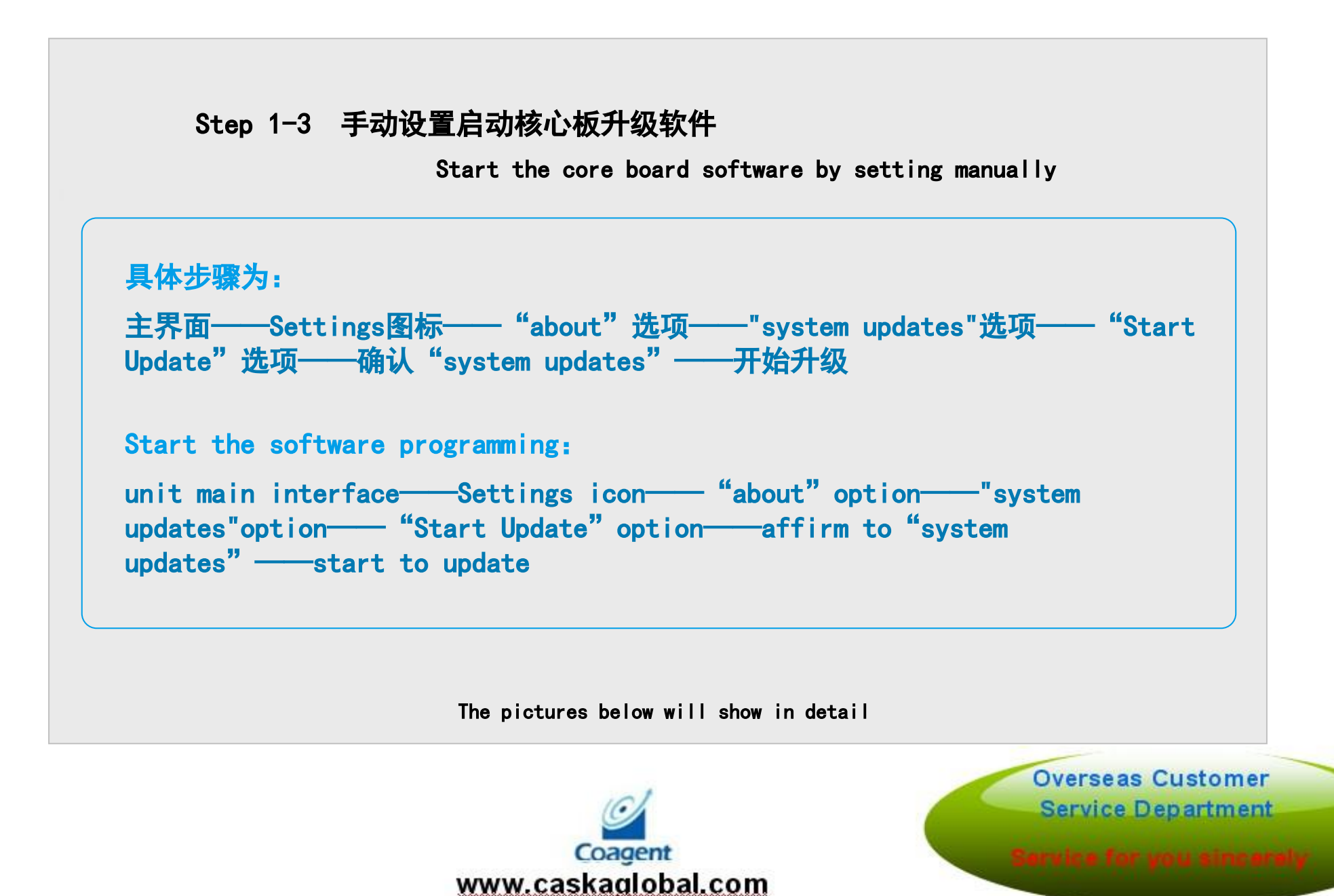

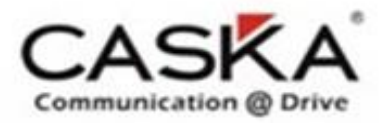

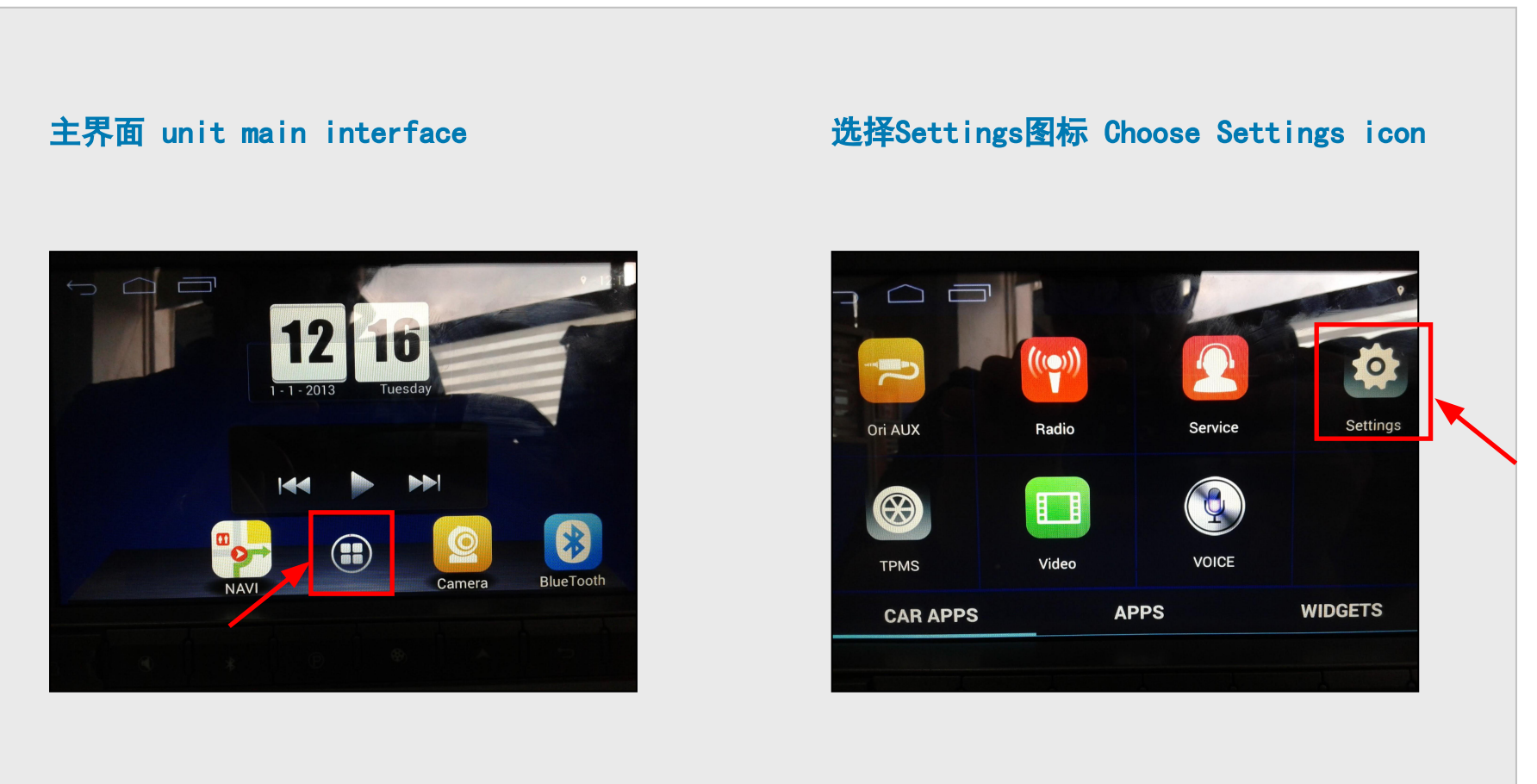

pic 1-4 main interface

pic 1-5 Choose Settings icon

Coagent www.caskaglobal.com

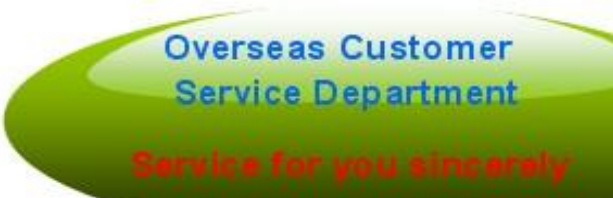

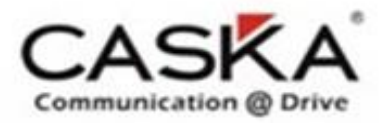

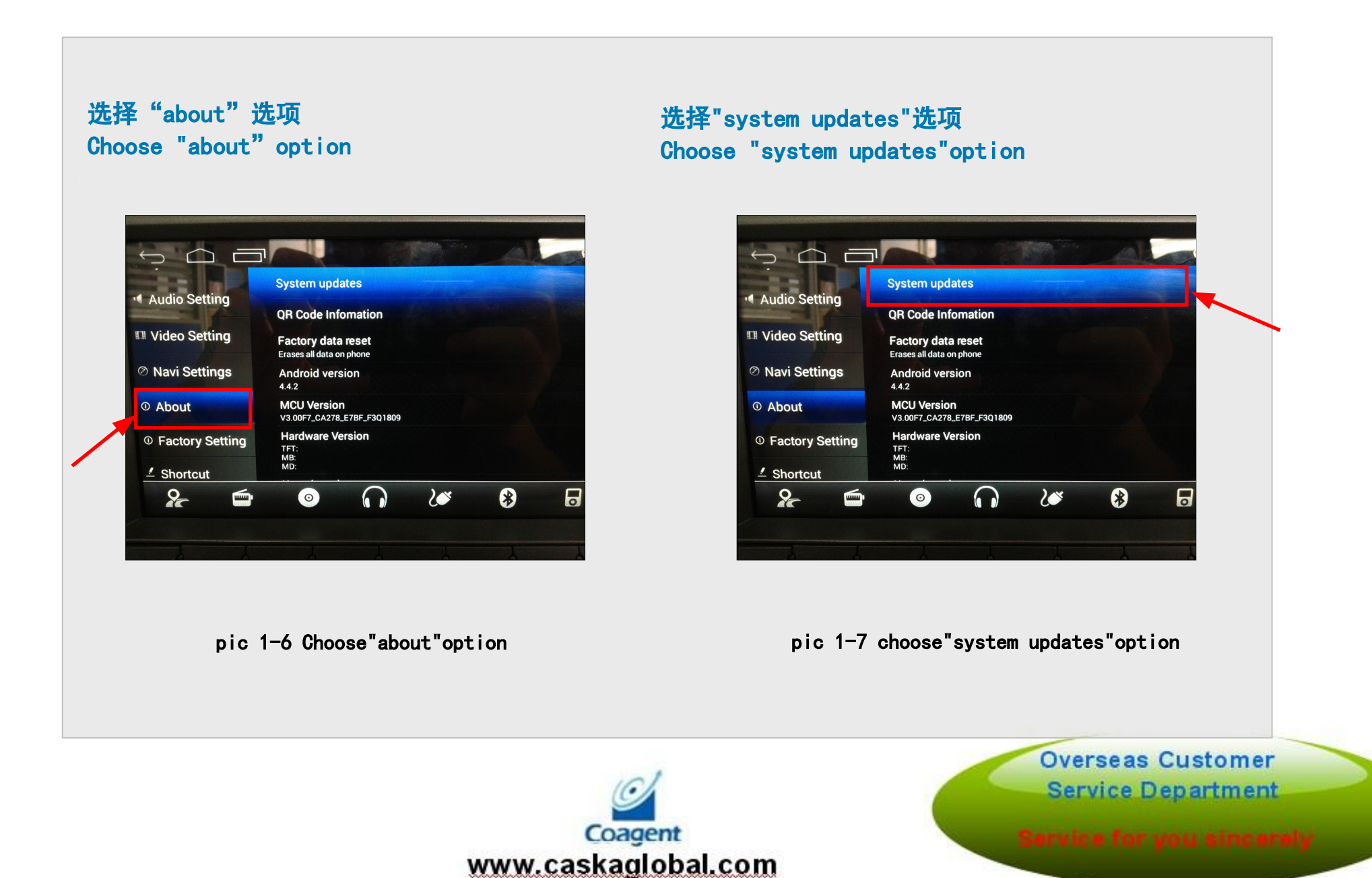

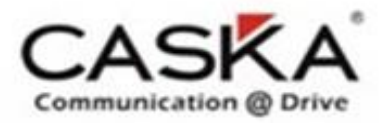

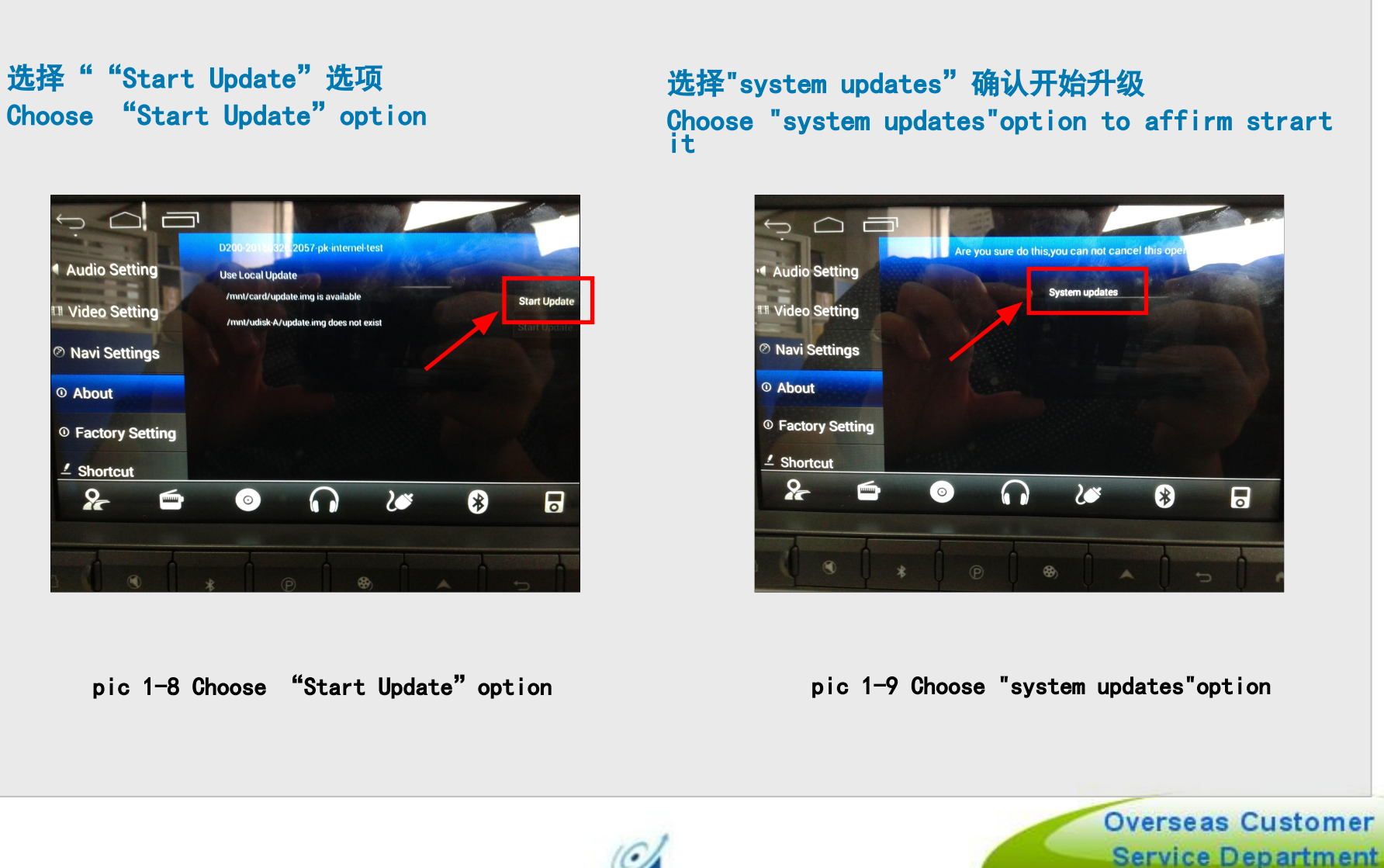

Coagent www.caskaglobal.com

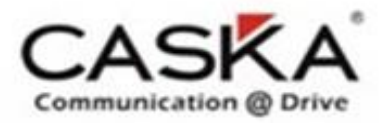

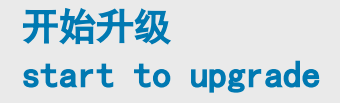

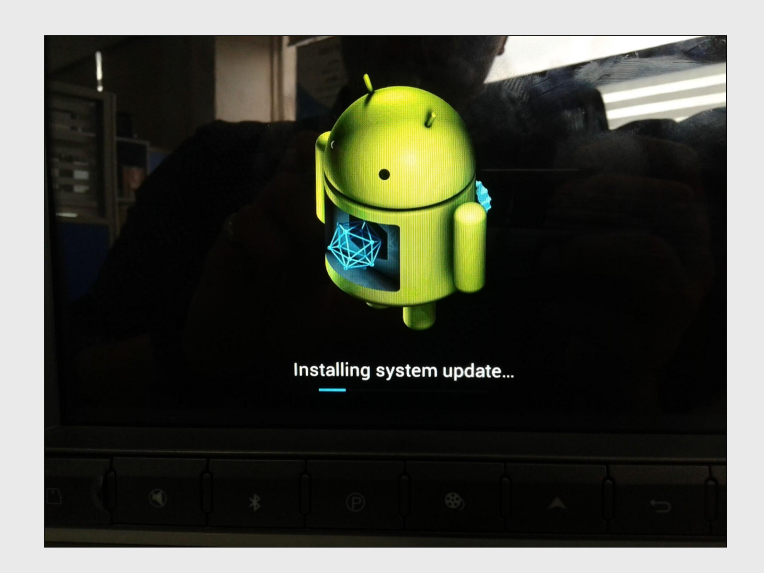

升级完成系统自动重启 unit restart after upgrade successfully

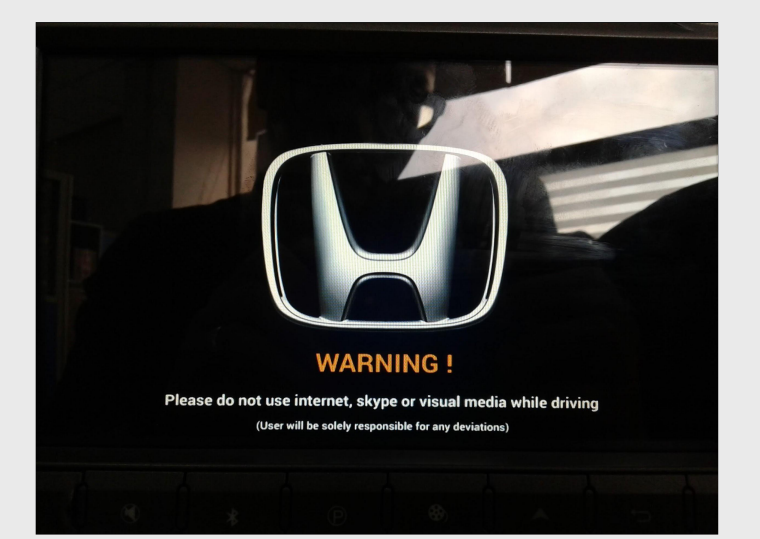

pic 1-11 unit restart

pic 1-10 upgrading

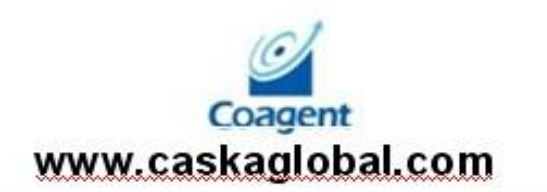

Overseas Customer Service Department

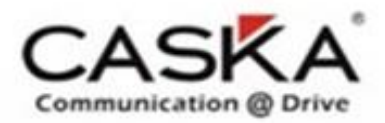

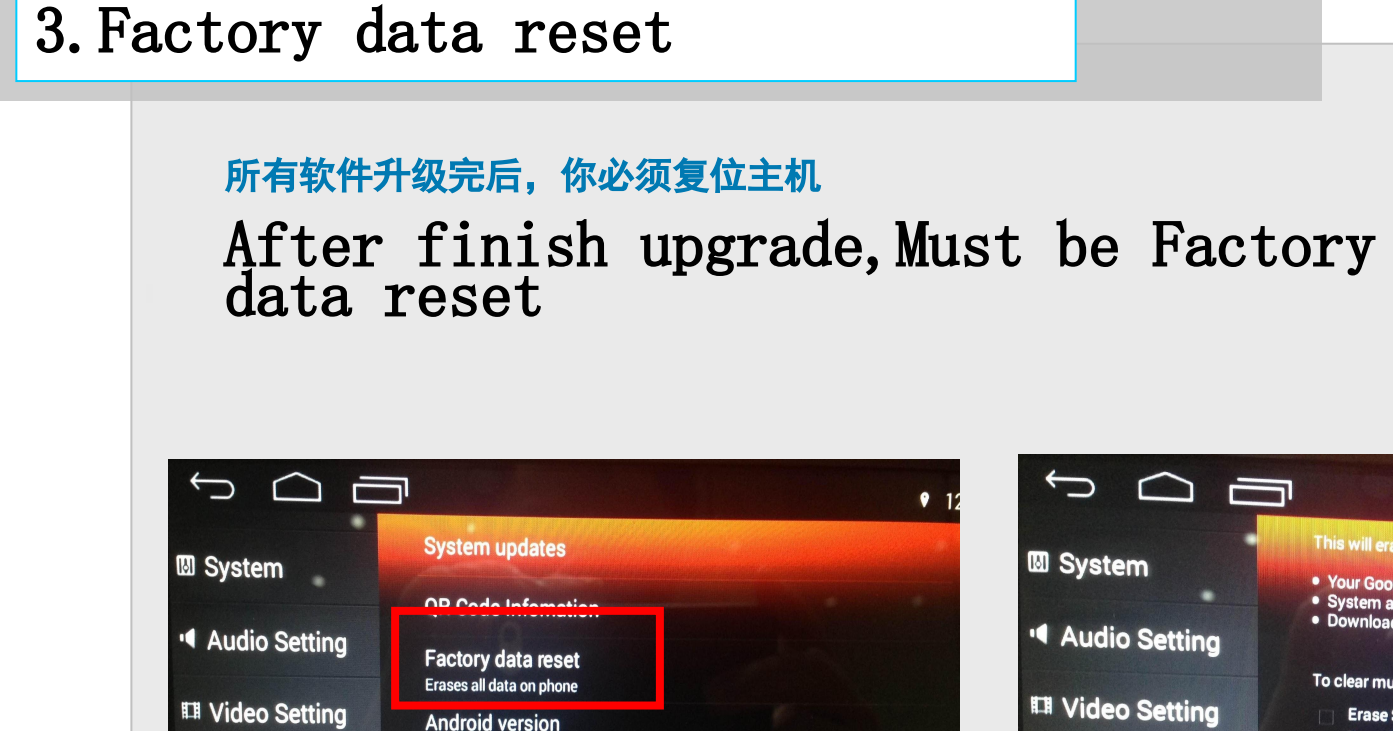

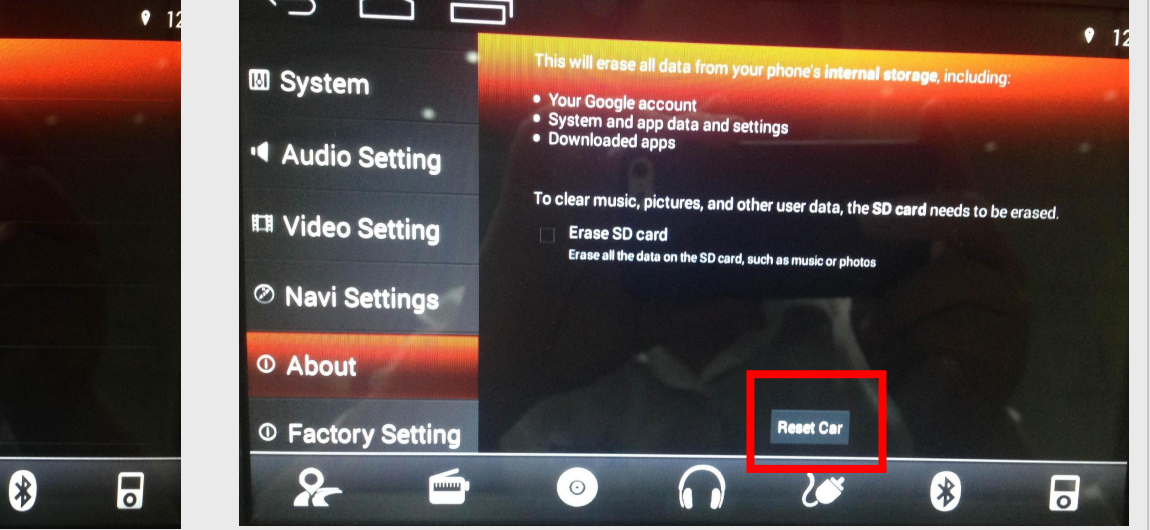

click Factory data reset

 $\odot$ 

4.4.2

TFT: MB: MD:

**MCU Version** 

Hardware Version

V3.00G7 CA278 F3NB F3R1100

 $\widehat{}$ 

20

Navi Settings

① Factory Setting

O About

8

#### Than click Reset Car

Coagent www.caskaglobal.com Overseas Customer Service Department

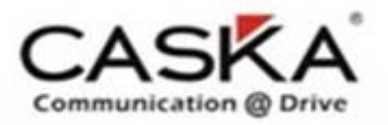

## 所有软件升级完后,你必须复位主机 After finish upgrade,Must be Factory data reset

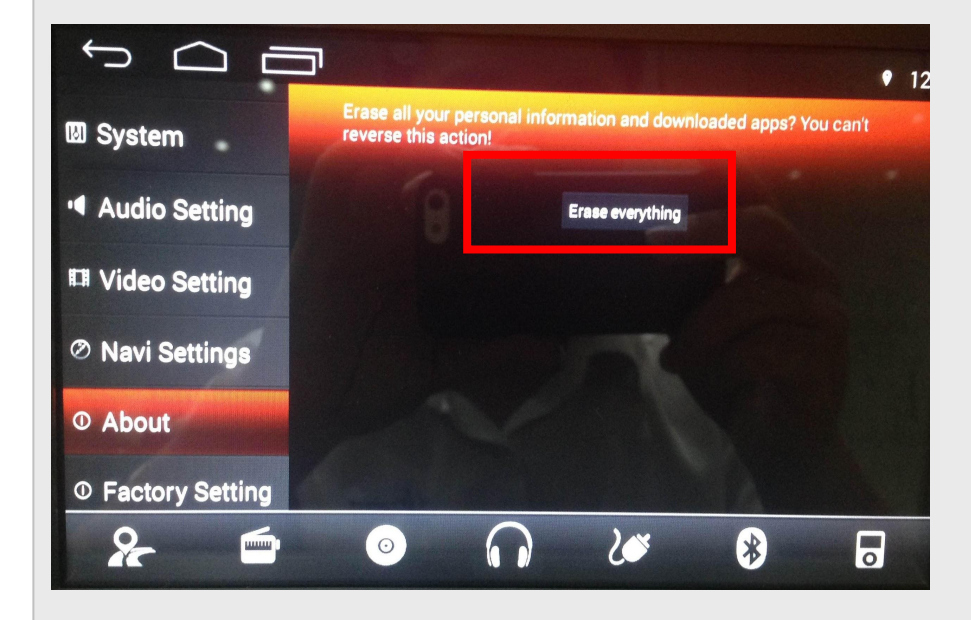

Click Erase everything, the unit will restart automatically

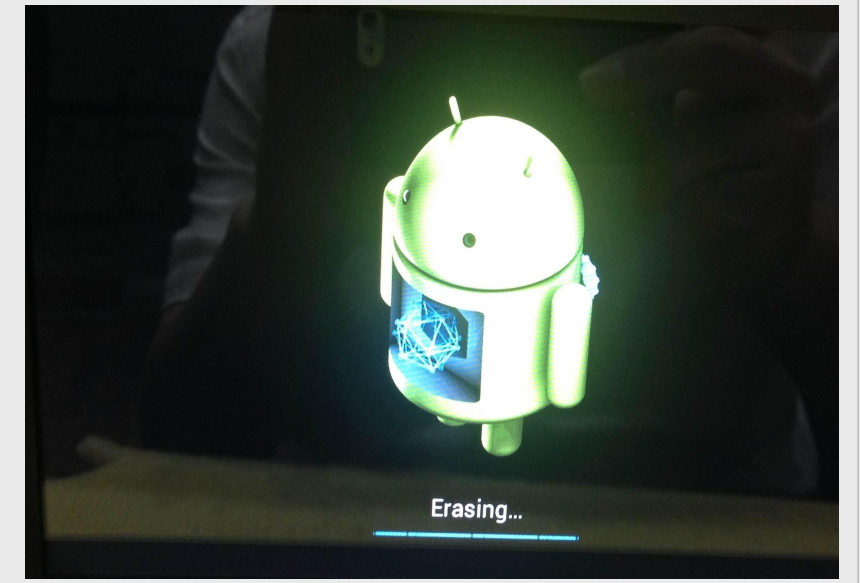

#### restart interface

Coagent www.caskaglobal.com Overseas Customer Service Department

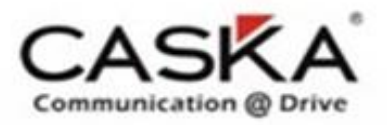

#### 所有软件升级完后,你必须复位主机

After finish upgrade, Must be Factory data reset. Complete this step to complete all the unit upgrade.

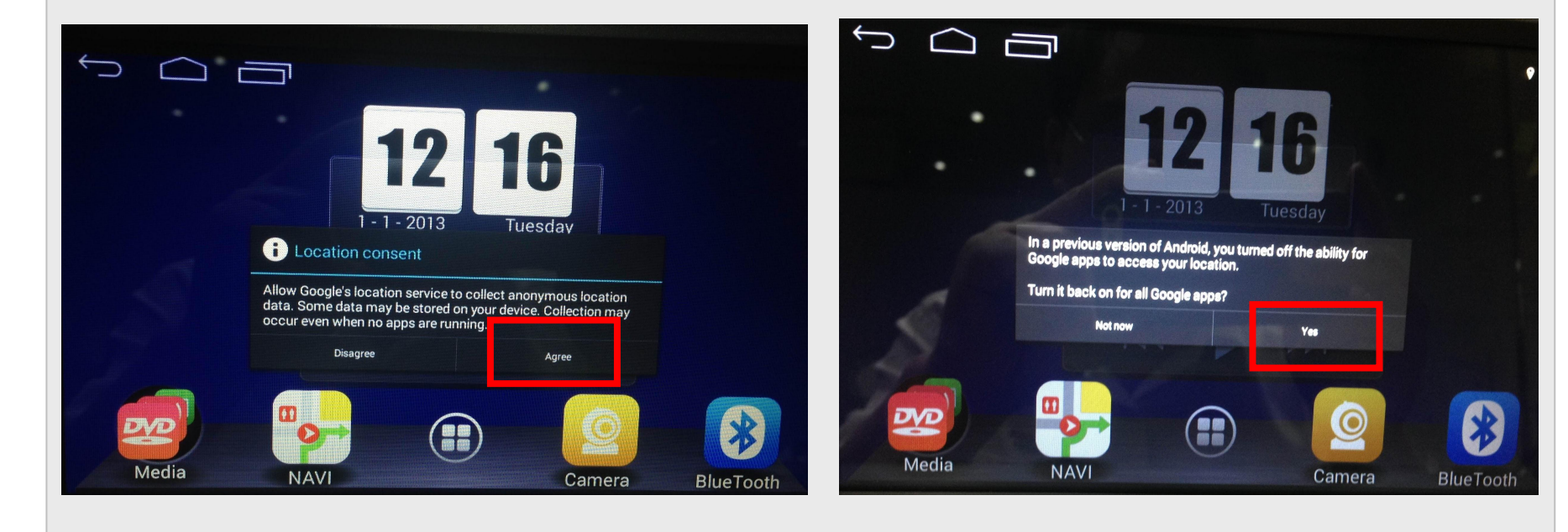

Than click Agree

Click Yes, finish the unit Factory data reset, explain all upgrade finish

Coagent www.caskaglobal.com Overseas Customer Service Department

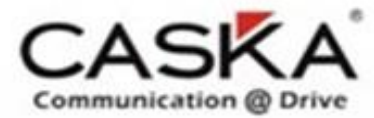

# Thank you!

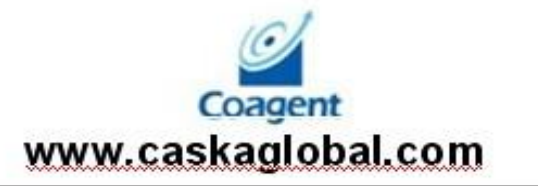

Overseas Customer Service Department